# SOBA meetingの使い方

Create : 2020/03/19 Update : 2020/03/31

## SOBA meetingとは?

SOBA meeting は、無料で使えるWeb会議/テレビ会議サービスです。利用に際してインストールの必要はなく、参加人数も無制限です。

Google Chrome 最新版でのご利用を推奨します。

SOBA meeting は無料につき、不具合や使い方などへのサポートはありません。質問等は、<u>みんなの</u> <u>質問掲示板</u>を活用ください。

※Webカメラやマイクをお持ちでない方も参加いただけます。

#### ログイン画面

お知らせしたURLをクリックするとブラウザに以下の画面が表示されます。参加者を明らかにするため「あなたの表示名」を入力後、「入室」ボタンをクリックしてください。

| SOBA meeting                         |                                     | <del>・</del> ゲスト8257 | ^ |
|--------------------------------------|-------------------------------------|----------------------|---|
|                                      | 無意識研究会                              |                      |   |
| あなたの表示名:表                            | 示名 愛 上夫                             |                      |   |
| <ul> <li>手ャ</li> <li>入室時に</li> </ul> | ▶ 入室  ット音声認識の同期をやめる デバイス選択の自動表示をやめる |                      |   |
|                                      | 戻る                                  |                      |   |

# 会議の開始

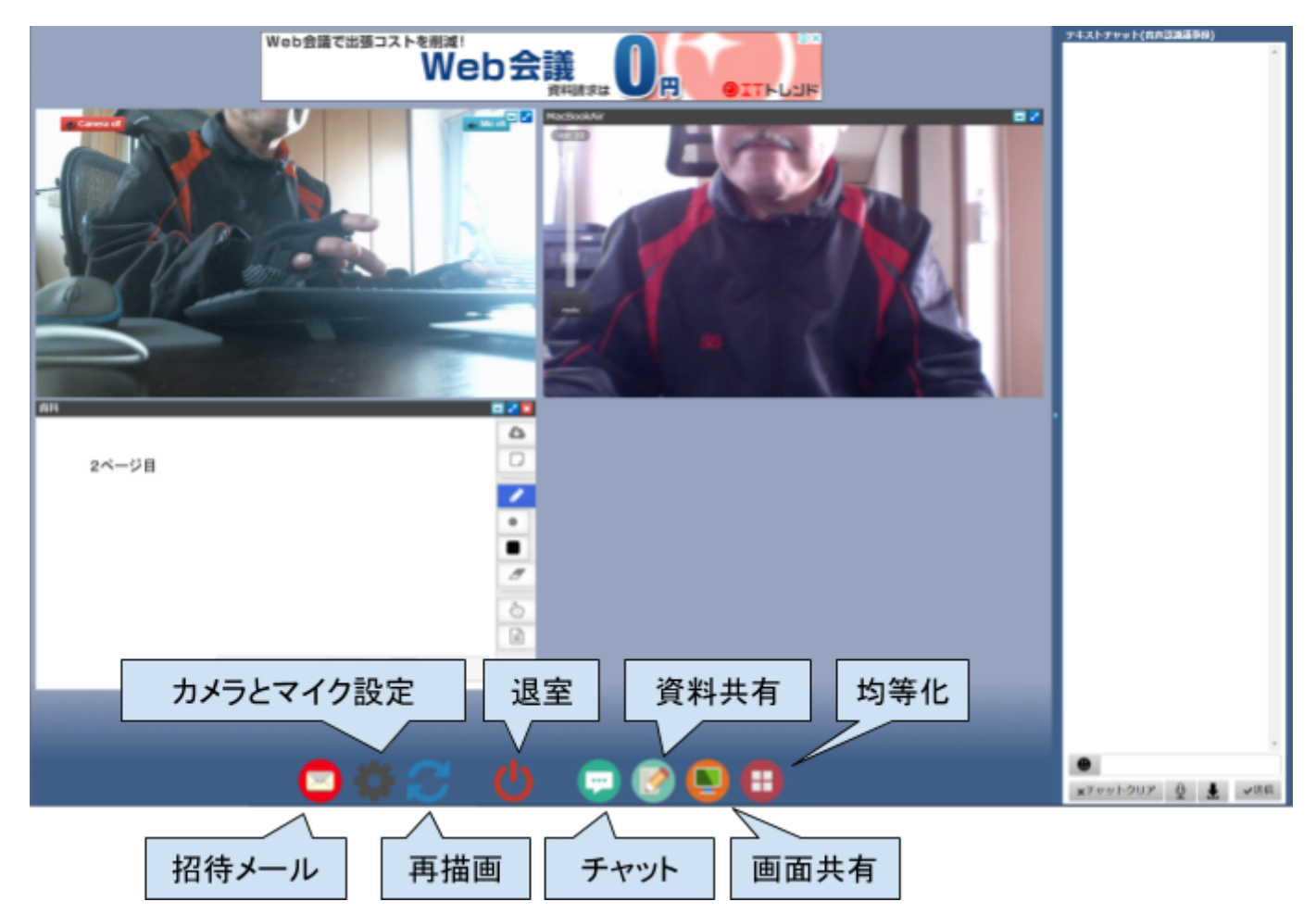

通信容量を減らすため、必要のない方は自分のカメラやマイクをオフにしてください。

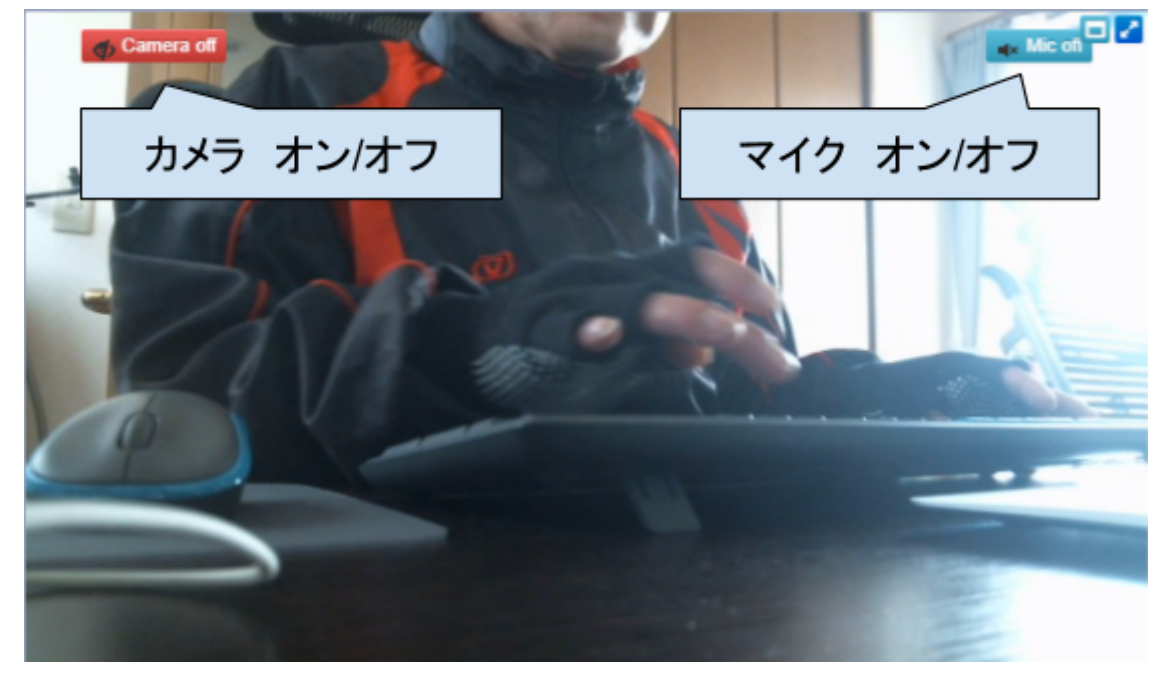

- 招待メール
   メンバー以外に会議に参加していただきたい方にメールを送信できます。
- カメラとマイク設定
   複数のカメラやマイクをお使いの方は、選択できます。
- 再描画

画面を更新します。

退室

会議の参加を終了します。

• チャット

画面右にチャット画面が表示されます。音声認識機能もあります。

● 資料共有

<del>管理者のみ資料アップロード可能。</del> 参加者1名のみ資料アップロード可能。その人が終われば、次の人が使える。 対応ファイルタイプ

静止画像: .bmp, .jpeg, .jpg, .png, .gif,

PDF: .pdf (無料版は9ページまで)

Office: .doc, .docx, .xls, .xlsx, ppt, .pptx (無料版では不可)

● 画面共有

Google Chromeブラウザを利用している場合は、拡張機能のSOBA Meeting Desktop Share Extensionをインストールします。同時使用は、1名のみ。

均等化

カメラ、資料共有、画面共有のウィンドウを同じ大きさに揃えます。

### 動作チェック

#### Windows10

- Google Chrome
- × Microsoft Edge
- macOS (MacBook Air)
  - $\circ \quad \text{Google Chrome} \quad$
  - △ Safari (WebRCTプラグインをインストールする必要がある)
- iOS (iPad Pro)
  - △ Google Chrome (WebRCTプラグインをインストールする必要がある)
  - Safari

### 問題点 (無料版)

- 資料共有でPDFが9ページまでしかアップロードできない。
   パワーポイントがアップロードできないので、PDFに変換してアップロードしたが10ページ以上だと白紙になってしまう。10ページ以上ののプレゼン資料は、9ページ毎のPDFに変換する。
   PDFの分割・結合には、CubePDF Page(無料)が便利。ただし、インストール時に他のソフトを入れようとするので注意。
- •

#### 【参考文献】

- 1. カンタン動画入門,「SOBAmeetingの使い方ビデオウェブ会議サービスアプリ」, < <u>https://douga-tec.com/?p=22123</u>>, 2020年3月19日閲覧
- 2. SOBA meeting, 「Home」, <<u>https://meeting.soba-project.com/</u>>, 2020年3月19日閲覧
- 3. CubeSoft, 「CubePDF Page」, <<u>https://www.cube-soft.jp/cubepdfpage/</u>>, 2020年3月27日閲覧